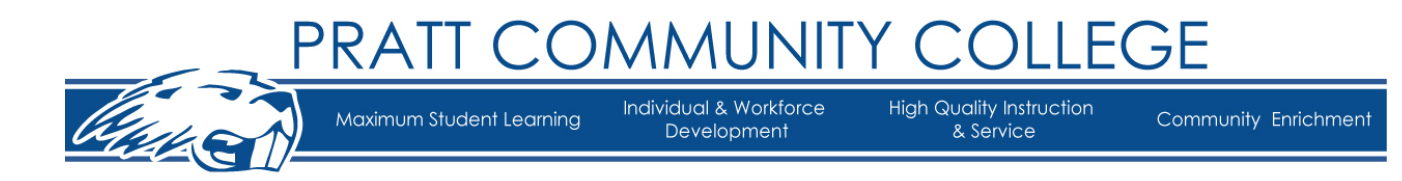

# Set up Login Multi-Factor Authentication

Navigate to https://office.com and sign in to your Pratt Community College account

2 Type in your **PRATTCC.EDU** email address and Password

1

| Microsoft               |      |      |  |
|-------------------------|------|------|--|
| Sign in                 |      |      |  |
| Email, phone, or \$ky   | pe   | •••• |  |
| No account? Create one  | 2!   |      |  |
| Can't access your accou | nt?  |      |  |
|                         | Back | Next |  |
|                         |      |      |  |

| <b>3</b> You will be met with a screen that says Action Required |                                                                                                    |  |  |  |
|------------------------------------------------------------------|----------------------------------------------------------------------------------------------------|--|--|--|
| 4 Click Next                                                     |                                                                                                    |  |  |  |
|                                                                  | Action Required<br>Your organization requires additional security information.<br>Follow the prompts to download and set up the Microsoft<br>Authenticator app.<br>Use a different account<br>Learn more about the Microsoft Authenticator app<br>You have 14 days until this is required.<br>Ask later |  |  |  |

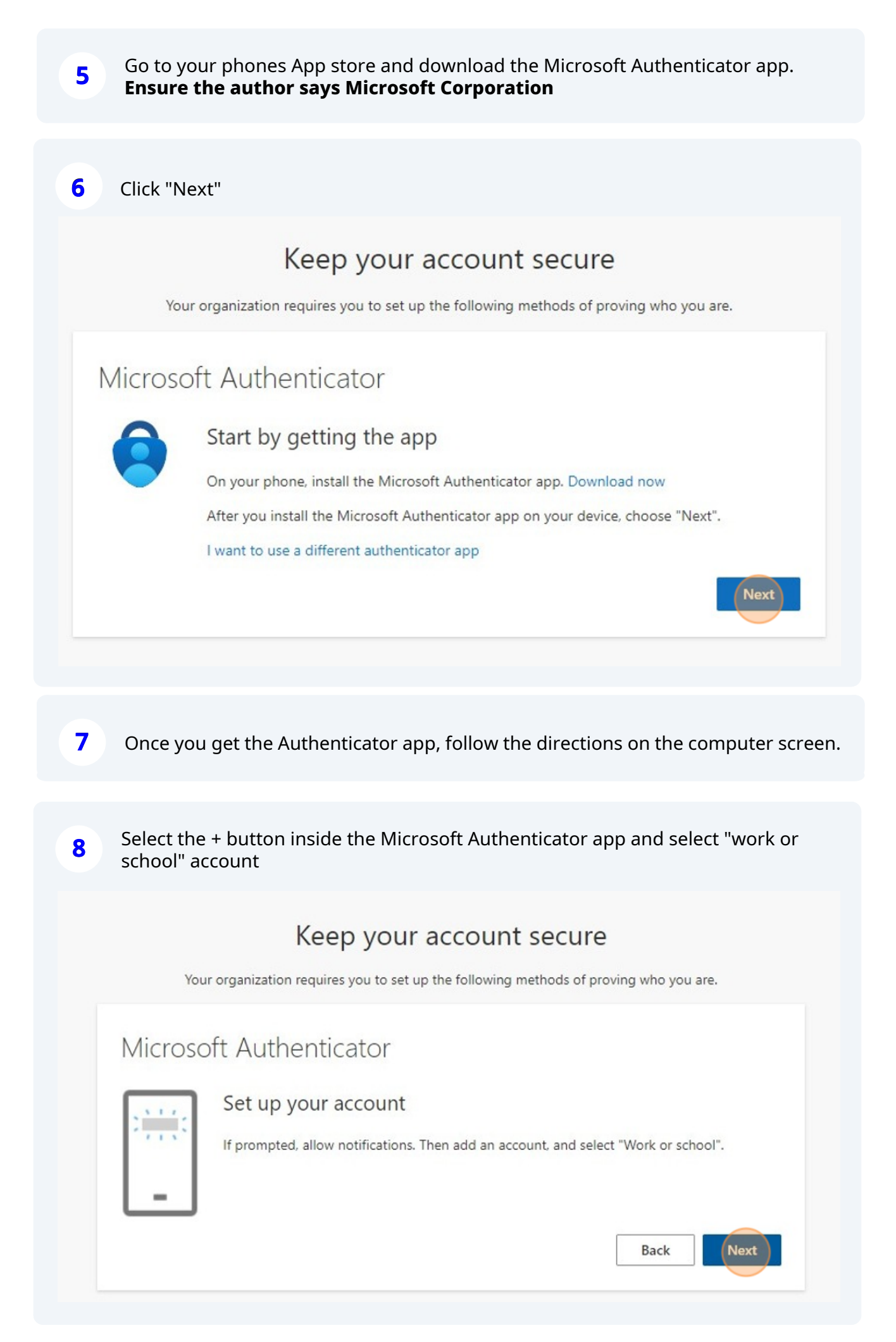

**NOTE:** The Microsoft Authenticator app may look slightly different between Android and Apple devices. There may be a + button for some, or 3 dots for another. Look for a place that will allow you to add your school account

**10** Select QR from the menu. Your phones camera will turn on. Scan the code that is on the computer screen with your phone.

### Microsoft Authenticator

#### Scan the QR code

9

Use the Microsoft Authenticator app to scan the QR code. This will connect the Microsoft Authenticator app with your account.

After you scan the QR code, choose "Next".

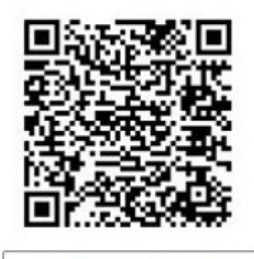

Can't scan image?

**11** You will be given a prompt **on your phone** to test if the MFA setup works.

### Keep your account secure

Your organization requires you to set up the following methods of proving who you are.

| Microsoft Authenticator |      |
|-------------------------|------|
| Notification approved   |      |
|                         | Back |

Next

Back

### 12 Click "Done"

## Keep your account secure

Your organization requires you to set up the following methods of proving who you are.

### Success!

Great job! You have successfully set up your security info. Choose "Done" to continue signing in.

#### Default sign-in method:

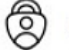

Microsoft Authenticator

Done